หน้าหลัก

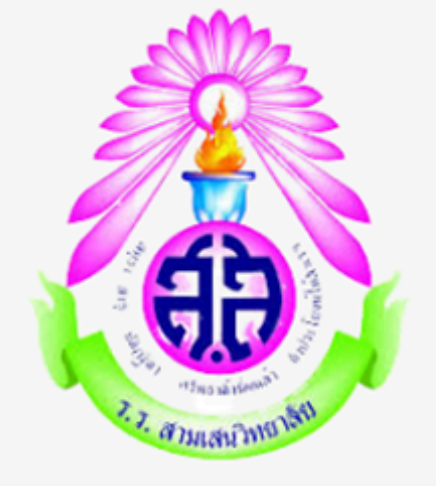

# **โครงการ ห้องเรียนพิเศษ** โรงเรียนสามเสนวิทยาลัย

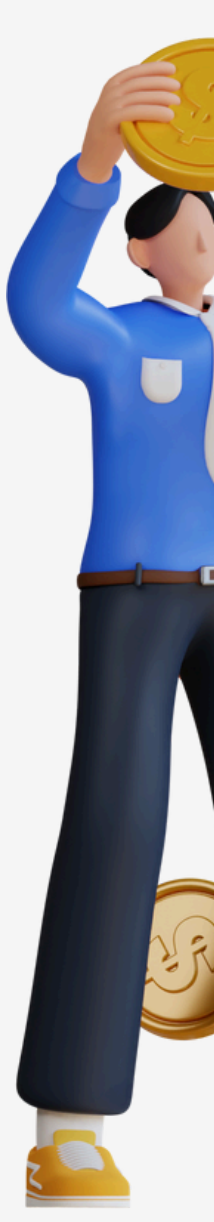

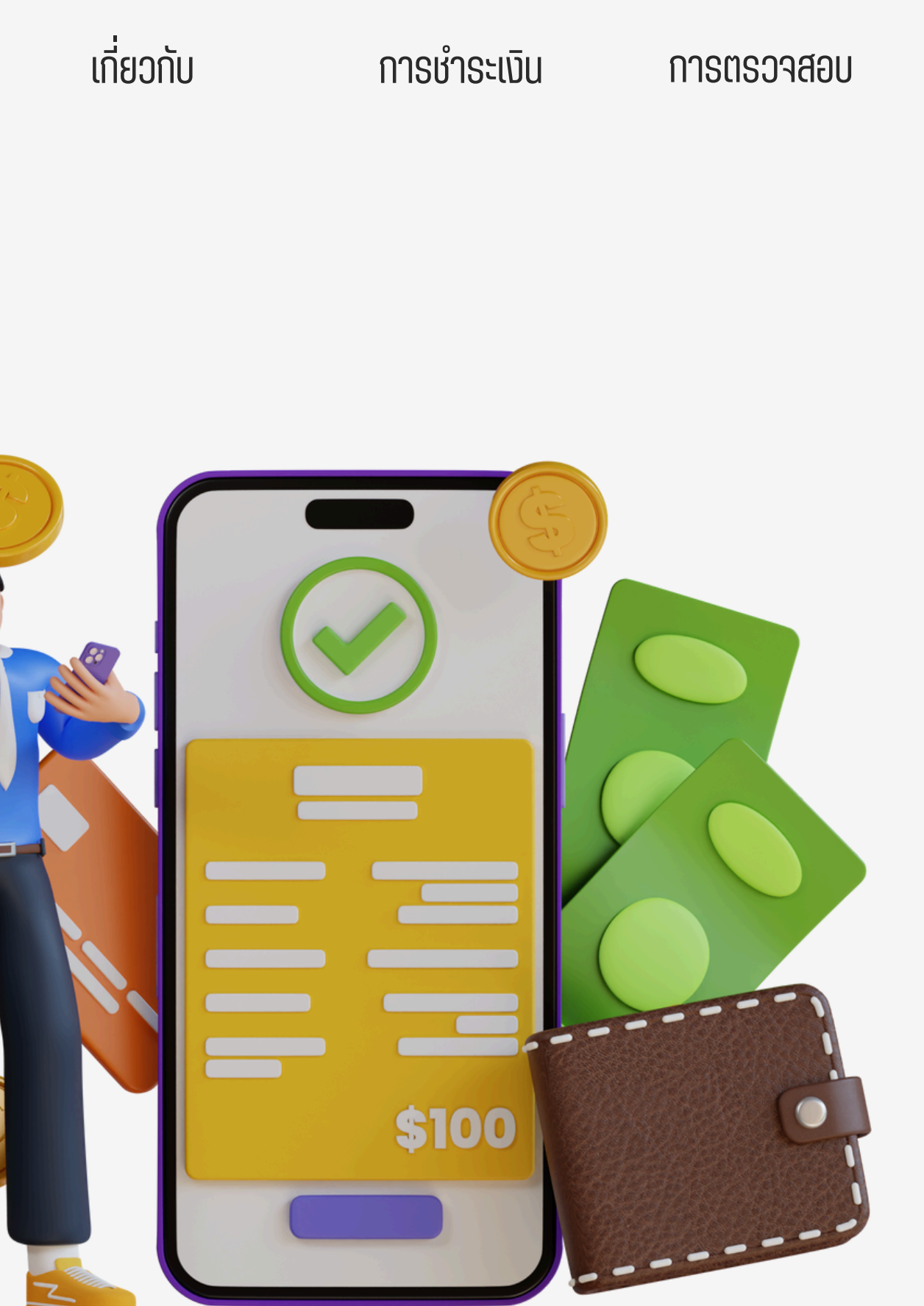

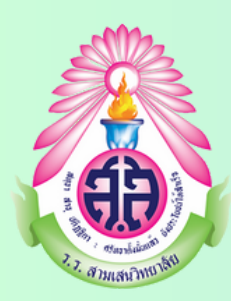

หน้าหลัก

# โครงการห้องเรียนเมิเศษ

## ม้ธยมศึกษาตอนต้น

- ห้อเวเรียบเมิเศษถ้านวิทยาศาสตร์ คณิตศาสตร์ เทคโนโลยี และสิ่งแวดล้อม : SMTE / ESC (Enrichment Program of Science Mathematics Technology and Environment)
- ห้องเรียนพิเศษด้านคณิตศาสตร์-วิทยาศาสตร์ : MSEP (Mathematics and Science Enrichment Program)
- โครงการห้องเรียนปกติจัดการเรียนการสอนวิชาวิทยาศาสตร์ คณิตศาสตร์ และคอมพิวเตอร์ เป็นภาษาอังกฤษโดยครูไทย : EIS (English for Integrated Studies)

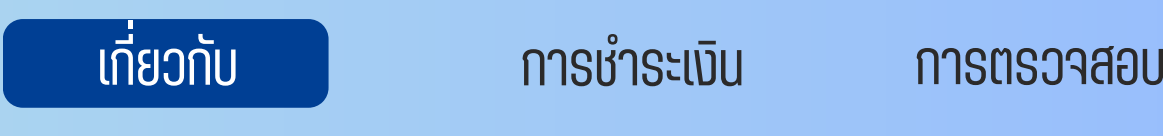

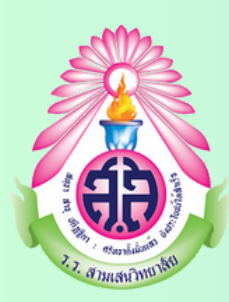

หน้าหลัก

# โครงการห้องเรียนพิเศษ

## ม้ธยมศึกษาตอนปลาย

- ้ห้องเรียนพิเศษด้านวิทยาศาสตร์ คณิตศาสตร์ เทคโนโลยี และสิ่งแวดล้อม : ESMTE (Enrichment Program of Science Mathematics Technology and Environment)
- ห้องเรียนพิเศษด้านคณิตศาสตร์-วิทยาศาสตร์ : MSEP (Mathematics and Science Enrichment Program)
- ห้องเรียนเมสวท.(สู่ความเป็นเลิศ) : DPSTE (Development and Promotion of Science and Technology Excellence Classroom Project)
- ห้องเรียนวิทยาศาสตร์ เร่งรัดคณิตศาสตร์ เสริมคอมพิวเตอร์ : IMP (Intensive Mathematics Program)
- <mark>โครงการห้องเรียนปกติจัดการเรียนการสอนว</mark>ิชาวิทยาศาสตร์ คณิตศาสตร์ และคอมพิวเตอร์เป็นภาษาอังกฤษโดยครูไทย : EIS (English for Integrated Studies)

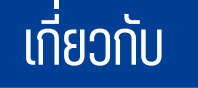

### การชำระเงิน

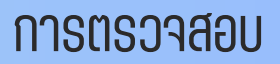

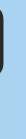

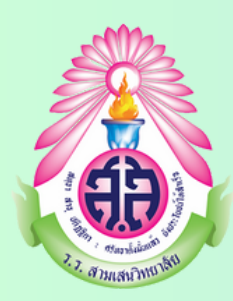

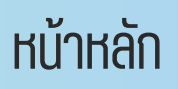

# โครงการห้องเรียนพิเศษ

<mark>นักเรียนโครงการห้องเรียนพิเศษ <u>จะต้องชำระเงิน 2 ส่วน</u> ดังนี้</mark>

- 1. เงินบำรุงการศึกษาเพื่อเป็นค่าใช้จ่ายในการจัดการศึกษาเพิ่มเติม (ห้องเรียนพิเศษ)
- Link : http://schoolbillingdev31.com/SBSS/Pages/PrintReportPayInForStudent.aspx
- 2. เงินบริจาคโครงการค่าใช้จ่ายโครงการห้องเรียนพิเศษ
- Link : https://samsenenrichmentprogram.com/payment/

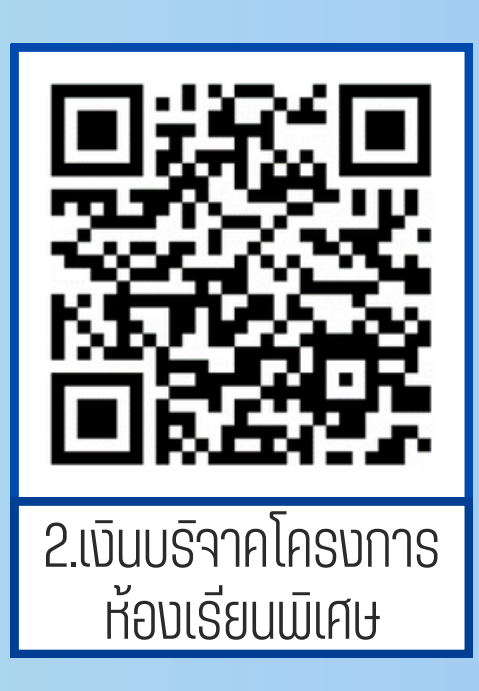

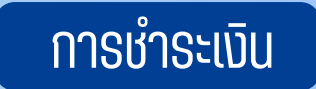

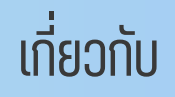

การตรวจสอบ

## ห่องเรียนพิเศษ) tPayInForStudent.aspx

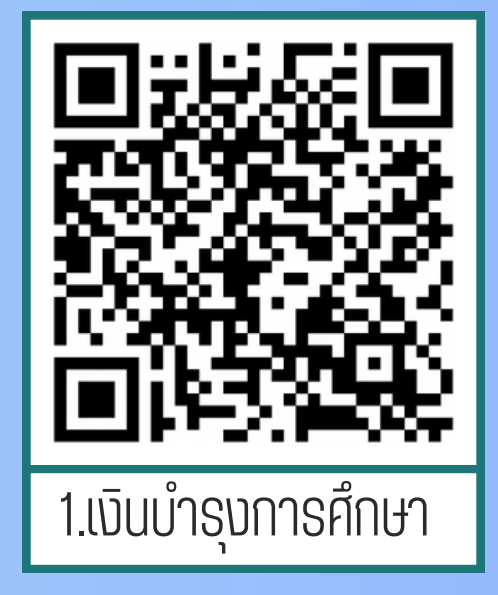

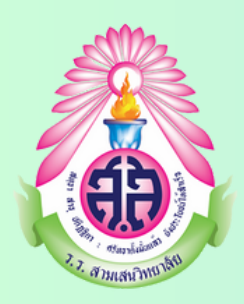

หน้าหลัก

## ขั้นตอนการชำระค่าใช้จ่าย เงินบริจาคโครงการค่าใช้จ่ายโครงการห้องเรียนพิเศษ

1. เข้าเว็บไซต์ <u>https://samsenenrichmentprogram.com/payment/</u> หรือ scan qr code

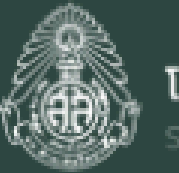

**โรงเรียนสามเสนวิทยาลัย** Samsenwittayalai School

เว็บไซต์สำหรับนักเรียนโครงการห้องเรียนพิเศษ (ภาคปกติ) โรงเรียนสามเสนวิทยาลัย สำหรับใบแจ้งซำระเงินบริจาคโครงการห้องเรียนพิเศษ

เลขประจำตัว เลือกการชำระค่าบำรุงการศึกษา ชำระด้วย QRCODE เพื่อชำระเงินบริจาคโครงการห้องเรียนพิเศษ ชำระผ่านเคาน์เตอร์ธนาคาร ตกลง

ตรวจสอบการชำระเงิน

การตรวจสอบ

การชำระเงิน

เกี่ยวกับ

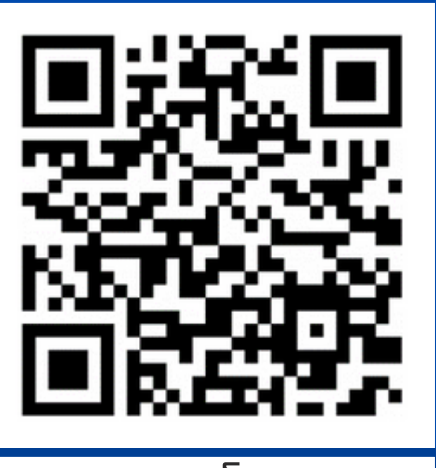

เงินบริจาคโครงการ ห้องเรียนพิเศษ

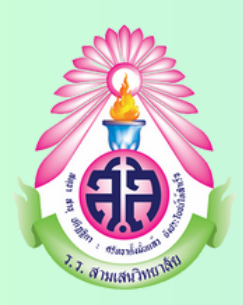

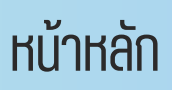

## ขั้นตอนการหำระค่าให้จ่าย เงินบริจาคโครงการค่าให้จ่ายโครงการห้องเรียนพิเศษ

2. กรอกเลขประจำตัวนักเรียนลงใช่ช่อง 1 และเลือกรูปแบบการชำระเงิน - ชำระด้วย QR CODE เพื่อชำระเงินบริจาคโครงการห้องเรียนพิเศษ - ชำระผ่านเคาน์เตอร์ธนาคาร จากเป็นกด "ตกลง"

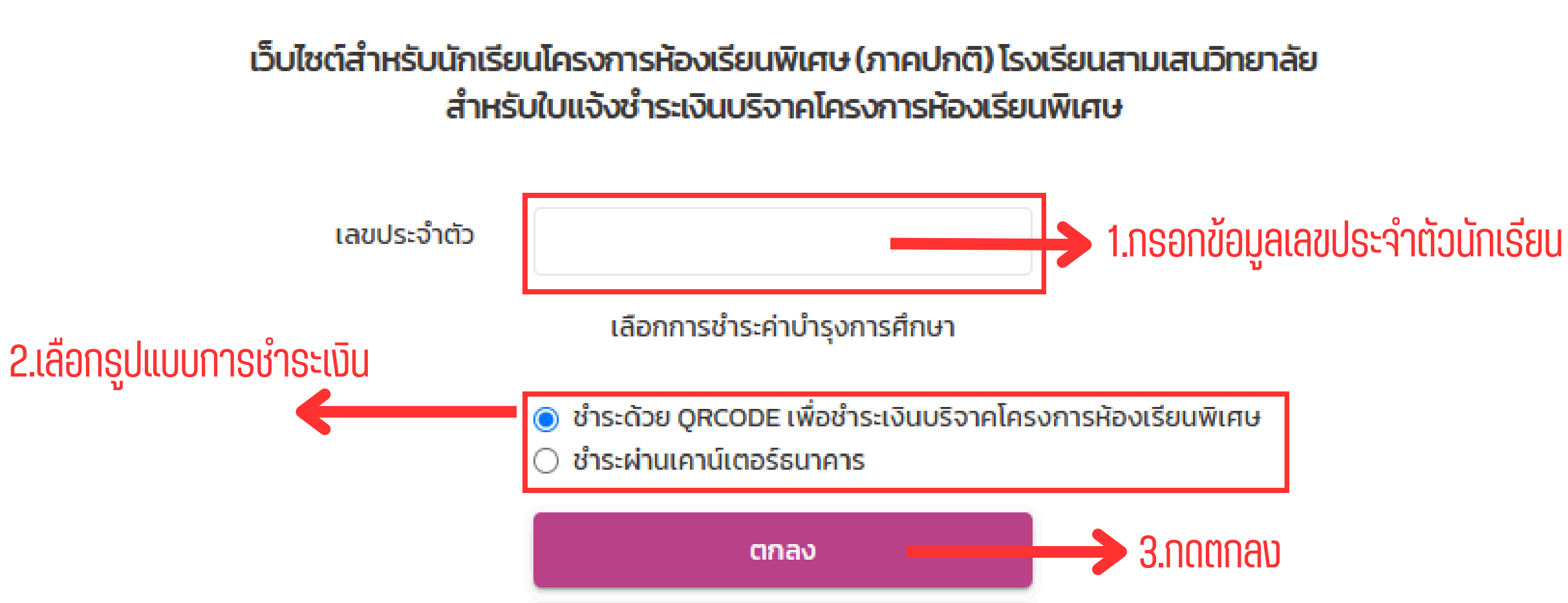

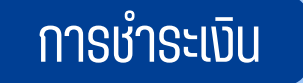

โรงเรียนสามเสนวิทยาลัย

เกี่ยวกับ

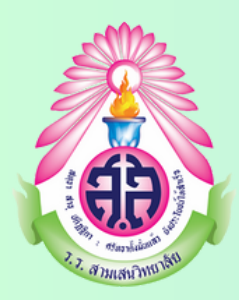

หน้าหลัก

## ขั้นตอนการหำระค่าให้จ่าย เงินบริจาคโครงการค่าให้จ่ายโครงการห้องเรียนพิเศษ 2.1 หากเลือกการชำระด้วย QR CODE เพื่อชำระเงินบริจาคโครงการห้องเรียนพิเศษ จะปรากฦหน้าต่างดังภาพ

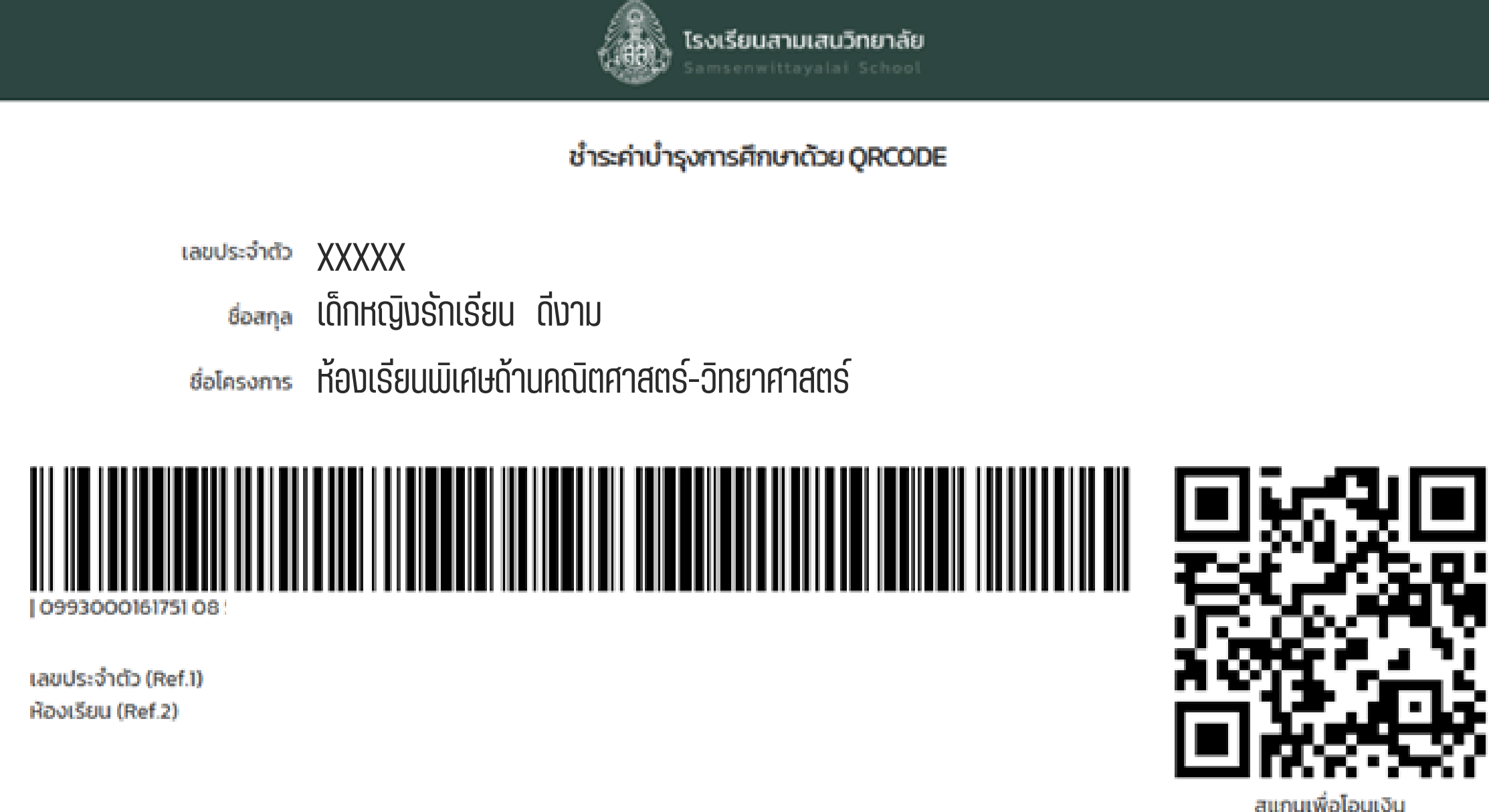

### วิธีการชำระเงิน

ทำการชำระเงินผ่าน Mobile Application ของธนาคาร ้ต่างๆ จากนั้นเลือกสแกนบิลหรือ QRCODE เพื่อชำระเงิน (ไม่มีค่าธรรมเนียม)

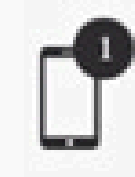

เปิดแอมมลิเคชั่นของธนาคาร

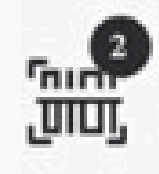

เลือกสแกนบิล (บาร์โค้ด/คิวอาร์โค้ด)

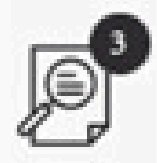

ตรวจสอบความถูกต้อง

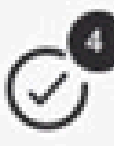

ยืนยันการชำระเงิน

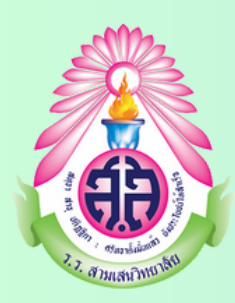

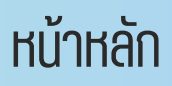

## ขั้นตอนการชำระค่าใช้จ่าย เงินบริจาคโครงการค่าใช้จ่ายโครงการห้องเรียนพิเศษ

2.2 เลือกชำระผ่านเคาน์เตอร์ธนาคาร สามารถพิมพ์ใบแจ้งชำระเงิน ไปติดต่อชำระ ได้ที่ counter ธนาคารกรุงไทย ทุกสาขา (ค่าธรรมเนียมธนาคารในอัตรา 10 บาทอัตราเดียวทั่วประเทศ)

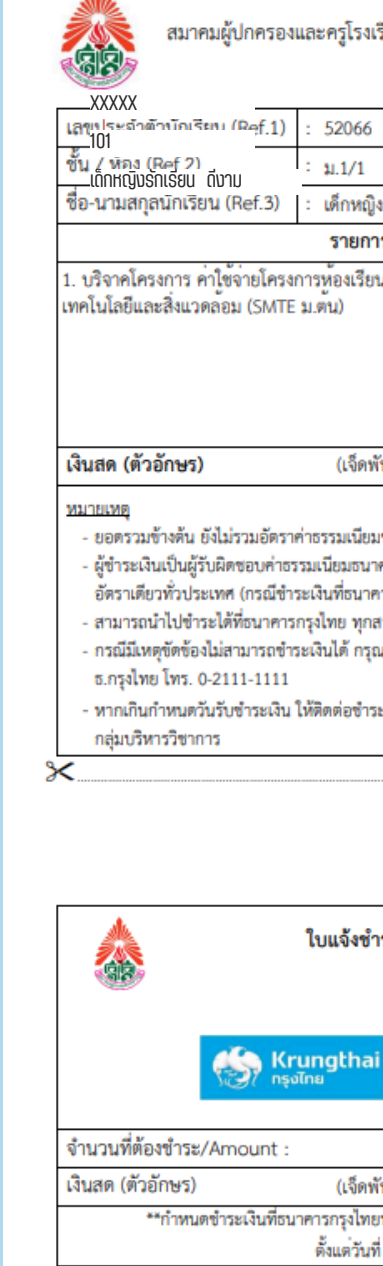

### การชำระเงิน

### การตรวจสอบ

### เกี่ยวกับ

|                                                                                                    |                                                         | _           |                                                                 |
|----------------------------------------------------------------------------------------------------|---------------------------------------------------------|-------------|-----------------------------------------------------------------|
| เรียนสามเสนวิทยาลัย                                                                                                |                                                         | ส่<br>ภ     | <b>วนที่ 1 (สำหรับนักเรียน)</b><br>าคเรียนที่ 2 ปีการศึกษา 2567 |
|                                                                                                    | วันที่: 25/10/2567                                      |             |                                                                 |
|                                                                                                    | กำหนดขำระภายในวันที่ :                                  |             |                                                                 |
| งกัญญาภัค จันวรเมช                                                                                                 | 25 ตุลาคม 2567 - 29 พฤศจิกายน 2567                      |             |                                                                 |
| าร                                                                                                    | จำนวนเงิน (บาท)                                         |             |                                                                 |
| นพิเศษวิทยาศาสตร์ คณิตศาสตร์                                                                                       |                                                         |             | 7,000.00                                                        |
|                                                                                                    |                                                         |             |                                                                 |
| พันบาทถั่วน)                                                                                                    | รวม                                                     |             | 7,000.00                                                        |
| มของธนาคาร<br>าคารในอัตรา 10 บาท<br>คาร)<br>สาขา                                                                   | สำหรับเจ้าหน้าที่ธนาคาร<br><sup>มาท</sup><br>ผู้รับเงิน |             |                                                                 |
| ณาติดต่อที่ Call Center                                                                                            | วันที่                                                  |             |                                                                 |
| ระเงินได้ที่ งานห้องเรียนพิเศษ                                                                                     | (ลงลายมือชื่อและประทับตรา)                              |             |                                                                 |
| -                                                                                                    |                                                         |             |                                                                 |
|                                                                                                    |                                                         | វ           | <b>่วนที่ 2 (สำหรับธนาคาร)</b><br>ภาคเรียนที่ 2 ปีการศึกษา 2567 |
| าระเงินบริจาคโครงการห้องเรียนพิเศษ<br>โรงเรียนสามเสนวิทยาลัย                                                       |                                                         |             |                                                                 |
| Coxxxxx ้<br>เลาอา<br>ขั้นเด็กหญิงรักเรียน ดีงาม<br>ชื่อ-บามสกลนักเรียน (Pa                                        | ef3).                                                   | 8<br>5<br>1 | 10740<br>i2066<br>01<br>ดีกษณิงกักเกา กัด ฉันารเนต              |
| 7 000 00 1000                                                                                                    |                                                         |             | าหรับเจ้าหน้าที่ธนาคาร                                          |
| พันบาทถ้วน)                                                                                                    |                                                         | -           |                                                                 |
| ยทุกสาขา หรือสแกน QR Code หรือ Bar Code ข้างล่างเพื่อขำระเงิน<br>ที่ 25 ตุลาคม 2567 - 29 พฤศจิกายน 2567            |                                                         |             |                                                                 |
| ท่านสามารถขำระเงินได้ทันที<br>ผ่าน Mobile Banking Application ทุกธนาคาร<br>อา 780889 โดยสแกน QR Code หรือ Bar Code |                                                         |             |                                                                 |

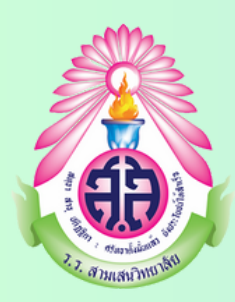

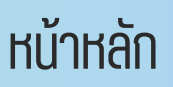

## ขั้นตอนการหำระค่าให้จ่าย เงินบริจาคโครงการค่าให้จ่ายโครงการห้องเรียนพิเศษ

เมื่อทำการชำระเงินเรียบร้อยแล้ว ในวันดัดไป สามารถเข้าตรวจสอบการชำระเงินได้ ที่เว็บไซต์ <u>https://samsenenrichmentprogram.com/payment/</u> หรือ scan qr code

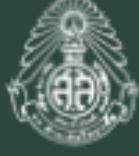

โรงเรียนสามเสนวิทยาลัย

เว็บไซต์สำหรับนักเรียนโครงการห้องเรียนพิเศษ (ภาคปกติ) โรงเรียนสามเสนวิทยาลัย สำหรับใบแจ้งชำระเงินบริจาคโครงการห้องเรียนพิเศษ

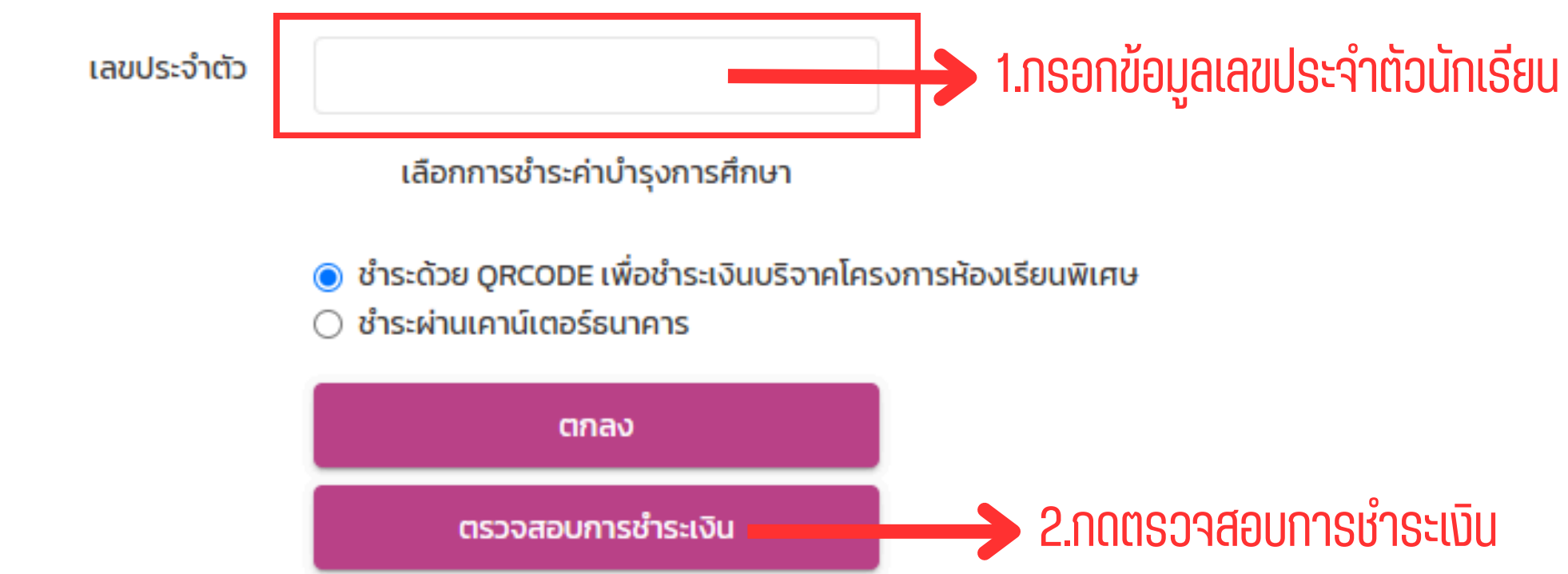

เกี่ยวกับ

การชำระเงิน

การตรวจสอบ

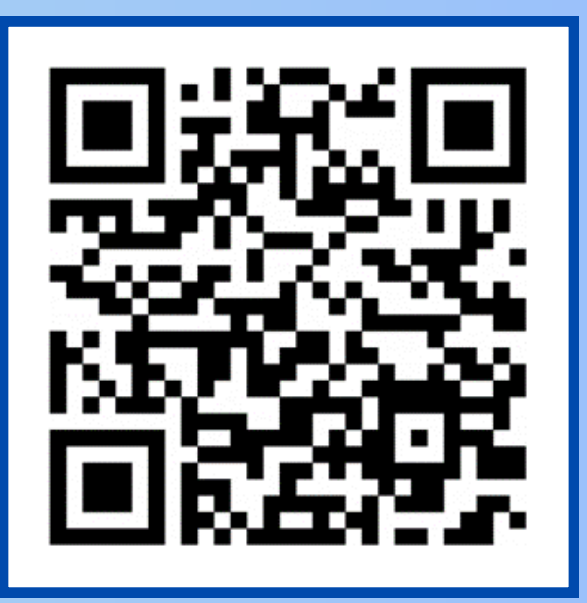

<u>หมายเหตุ</u> : ทางโครงการห้องเรียนพิเศษจะดำเนิน การออกใบเสร็จรับเงินให้หลังจากตรวจสอบการ ้ ชำระเงินเรียบร้อยแล้ว ภายใน 3 วัน นับจากที่ชำระ